## StRef-03 - Student Reference Sheet - How to Report an Unplanned Worked Shift.

| Steps | Action                                                                                                    | What it looks like                                                                                                    |
|-------|----------------------------------------------------------------------------------------------------|----------------------------------------------------------------------------------------------------|
| 1.    | At times during your clinical<br>placement, it may be necessary<br>to work a shift that was not<br>planned for and booked in your<br>schedule. Examples of this could<br>be if you are following a<br>pregnancy or attend an "on-<br>call" shift with your supervisor.<br>To report this shift in SPOT, click<br>on the <b>Report completed shifts</b><br>link in the side bar of your<br>student dashboard. | Spectrometer Continue Tool<br>Student Placement Online Tool<br>Jane Jones<br>Jane Jones<br>Jane Jones<br>Placements<br>Cross Complex Illed Health<br>Social Work Adults<br>Social Work Adults<br>Social Work Adults<br>Social Work Adults<br>Social Work Adults<br>Social Work Adults<br>Social Work Cross Complex<br>Morday, 10 September 2012 - Friday, 1<br>November 2012<br>Student Group |
| 2.    | In the Report Completed Shifts<br>screen, choose the correct<br>placement dates in the<br><b>Placement</b> field.<br>Then choose the date of the shift<br>you wish to report in the <b>Date</b><br>field.                                                                                                    | Report Completed Shifts         Placement       Date       Start Time         20/06/2012 - 18/08/2012       13/08/2012       13/08/2012         Submit       Su Mo Tu We Th Fr Sa       1 2 3 4         © 2011 Mater Misericordiae Health Services Brisbar       12 13 14 15 16 17 18                                                                                                    |
| 3.    | Choose the <b>Start</b> and <b>End</b> time of<br>the shift you worked using the<br>drop-down fields to the closest<br>15min. For purposes of counting<br>towards your placement, SPOT<br>will remove a 30min break from<br>any shift that is longer than 5hrs.<br>Choose the area you worked<br>the shift in the <b>Area</b> field.                                                                         | Start Time End Time Area   09 1 30 1 12 00 1 MMH BS   MMH BS MMH BS   MMH BS   MAH 10B                                                                                                    |
| 4.    | You also need to enter the<br>name of your supervisor for the<br>shift in the <b>Supervisor</b> field. When<br>you type a list of names will<br>appear to choose from. Click on<br>the correct person to enter their<br>name.<br>Finally, click the <b>Add</b> button.                                                                                                    | Student Supervisor       caro       Caron Grey       (spot.pre9@hotmail.com)                                                                                                    |

| 5.                                                                                                    | If you have additional shifts to report, repeat steps 2 to 4.                                                                                                    | Report Completed Shifts   |            |            |          |        |  |
|----------------------------------------------------------------------------------------------------|----------------------------------------------------------------------------------------------------|---------------------------|------------|------------|----------|--------|--|
|                                                                                                    |                                                                                                    | Placement                 | Date       | Start Time | End Time | Area   |  |
| Once all shifts are added<br>the <b>Submit</b> button. Once<br>area manager has appro<br>the reported shifts they w<br>appear on your schedule<br>count towards your place |                                                                                                    | 20/06/2012 - 18/08/2012   | 13/08/2012 | 09:30      | 12:00    | MMH BS |  |
|                                                                                                    | Once all shifts are added, click                                                                                                    | 20/06/2012 - 18/08/2012   | 14/08/2012 | 01:15      | 3:45     | MMH BS |  |
|                                                                                                    | the <b>Submit</b> button. Once your<br>area manager has approved<br>the reported shifts they will<br>appear on your schedule and<br>count towards your placement | 20/06/2012 - 18/08/2012 I | 16/08/2012 |            |          | MMH BS |  |
|                                                                                                    | hours.                                                                                                    |                           |            |            |          |        |  |